## การสร้างห้องเรียน Google Classroom

1. เมื่อล็อกอินเข้าสู่ระบบ Google Classroom แล้ว คลิกเครื่องหมาย + ด้านมุมบนขวาของจอ

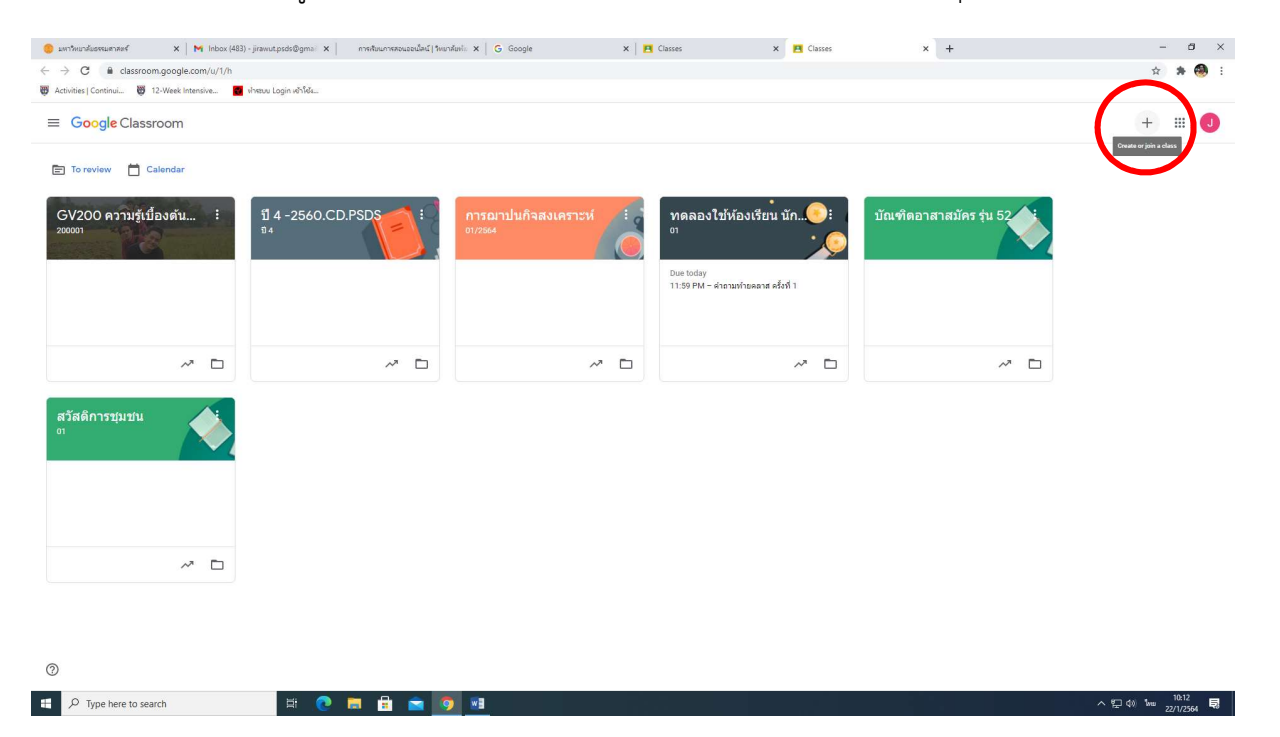

## 2. คลิกเลือก Create class

| 🏮 มหาริหมาสัมธรรมศาสตร์ 🛛 🗙 🕅 Inbox (483      | ) - jirawut.psds@gmai 🗙   การสัยนการสอนออนใลน์ วัพมา | ndunta 🗙 🛛 🔓 Google | ×  | Classes 🗙 🖪 Classes                               | × +                     | - 8 ×               |
|-----------------------------------------------|------------------------------------------------------|---------------------|----|---------------------------------------------------|-------------------------|---------------------|
| ← → C                                         |                                                      |                     |    |                                                   |                         | 🖈 😕 E               |
| 👹 Activities   Continui 👹 12-Week Intensive 📑 | งใหรมม Login เข้าใช้เ                                |                     |    |                                                   |                         |                     |
| ≡ Google Classroom                            |                                                      |                     |    |                                                   |                         | + = 0               |
|                                               |                                                      |                     |    |                                                   |                         | Join class          |
| 🖹 To review 📋 Calendar                        |                                                      |                     |    |                                                   |                         | Create class        |
|                                               |                                                      |                     | -  |                                                   |                         |                     |
| GV200 ความรู้เบื้องดัน 🕴                      | 11 4 -2560.CD.PSDS                                   | การฌาปนกิจสงเคราะห์ | 10 | ทดลองใช้ห้องเรียน นัก💽                            | บัณฑิดอาสาสมัคร รุ่น 52 |                     |
| 200001                                        | 54                                                   | 01/2564             |    | •                                                 |                         |                     |
|                                               |                                                      |                     |    |                                                   |                         |                     |
|                                               |                                                      |                     |    | Due today<br>11:59 PM – ค่าถามท้ายคลาส ครั้งที่ 1 |                         |                     |
|                                               |                                                      |                     |    |                                                   |                         |                     |
|                                               |                                                      |                     |    |                                                   |                         |                     |
|                                               |                                                      |                     |    |                                                   |                         |                     |
| ~ □                                           | ~ □                                                  | ~                   |    | ~ `                                               | ~ 0                     |                     |
|                                               |                                                      |                     |    |                                                   |                         |                     |
| สวัสดิการชุมชน                                |                                                      |                     |    |                                                   |                         |                     |
| 01                                            |                                                      |                     |    |                                                   |                         |                     |
|                                               |                                                      |                     |    |                                                   |                         |                     |
|                                               |                                                      |                     |    |                                                   |                         |                     |
|                                               |                                                      |                     |    |                                                   |                         |                     |
|                                               |                                                      |                     |    |                                                   |                         |                     |
|                                               |                                                      |                     |    |                                                   |                         |                     |
| ~ 🗅                                           |                                                      |                     |    |                                                   |                         |                     |
|                                               |                                                      |                     |    |                                                   |                         |                     |
|                                               |                                                      |                     |    |                                                   |                         |                     |
|                                               |                                                      |                     |    |                                                   |                         |                     |
|                                               |                                                      |                     |    |                                                   |                         |                     |
| 0                                             |                                                      |                     |    |                                                   |                         |                     |
|                                               |                                                      |                     |    |                                                   |                         |                     |
| P Type here to search                         | 8 🧶 🛤 🖬 🔛 🧕                                          |                     |    |                                                   |                         | ^ 띧 ↔ ₩ 22/1/2564 록 |

 กรอกชื่อห้องเรียน Class name จะกรอกเฉพาะช่องนี้ก็ได้ในส่วนอื่นๆ จะเป็นส่วนย่อย เช่น Section กรณีมีการจัดกลุ่มห้องเรียน หัวข้อเรียน (Subject) และห้องเรียน (Room) กรณีเรียนออนไลน์ควบคู่ กับเรียนในห้องเรียนจริง

| surfmunkermanwer( X   M Inbox (483) ← → C ( & classroom.google.com/u/1/h ⊕ Activities] Continui.    ⊕ 12-Week Intersive.    ■ | - janutpolo@yna: X   emillumaneueuled[her<br>immuloginelide | vlanin X   G Google X   E                                                                 | Causes x 🕅 Causes     | × +                     | - 0 ×<br>\$ \$ 😣 :       |
|----------------------------------------------------------------------------------------------------|-------------------------------------------------------------|-------------------------------------------------------------------------------------------|-----------------------|-------------------------|--------------------------|
| Google Classroom To review Catendar                                                                                           |                                                             |                                                                                           |                       |                         | + = 0                    |
| GV200 ความรู้เปลงตัน :<br>20001                                                                                               | មី 4 -2560.CD.PSDS                                          | การณาปนกิจสงเคราวรท่<br>อาวอง<br>Create class<br>Case รองค์ (ครมคริ)<br>ครลกร้องโองที่ผู้ | ทดลองไข้ห้องเรียน นัก | บัณฑิดอาสาสมัคร รุ่น 52 |                          |
| สวัสส์การชุมชน<br>อา                                                                                                    | ~ □                                                         | Section<br>Subject<br>Room                                                                |                       | ~ □                     |                          |
| ~ <b>D</b>                                                                                                    |                                                             |                                                                                           | Cancel Create         |                         |                          |
| Type here to search                                                                                                    | H 💽 🖬 🔒 🕋 🦉                                                 | 1                                                                                         |                       |                         | ^ 10 40 See 22/1/2564 10 |

 คลิก Create ผู้สร้างสามารถเชิญผู้สอนหรือผู้เรียนเข้าห้องได้กรณีมีอีเมล หรือเพิ่มเติมภายหลังได้ ห้องเรียนที่สร้างจะปรากฏใน Google Classroom หลัก

| 🥚 มหาวิทยาสัมธรรมสาสตร์ 🛛 🗙 🕅 Inbox (483)                           | ) - jirawut.psds@gmai 🗙 การเสียนการสอนออนไลน์   วิทยา | aturili X G Google X                                             | 🖪 Classes 🛛 🗙                        | Classes | × +                     | -        | ð                | ×  |
|---------------------------------------------------------------------|-------------------------------------------------------|------------------------------------------------------------------|--------------------------------------|---------|-------------------------|----------|------------------|----|
| $\leftrightarrow$ $\rightarrow$ C $\ $ a classroom.google.com/u/1/h |                                                       |                                                                  |                                      |         |                         | \$       | * 🚳              | :  |
| 🐺 Activities   Continui 👹 12-Week Intensive                         | ฟาสขบ Login เข้าใช้ง                                  |                                                                  |                                      |         |                         |          |                  |    |
| ≡ Google Classroom                                                  |                                                       |                                                                  |                                      |         |                         | +        |                  |    |
| 📰 To review 🛗 Calendar                                              |                                                       |                                                                  |                                      |         |                         |          |                  |    |
| GV200 ความรู้เปื้องดัน :<br>20001                                   | <u>រាំ 4 -2560.CD.PSDS</u><br><sup>34</sup>           | การฌาปนกิจสงเคราะห์<br><sup>01/2544</sup>                        | ทดลองใช้ห้องเรียน ข<br><sup>oา</sup> | ŭn      | บัณฑ์ดอาสาสมัคร รุ่น 52 |          |                  |    |
|                                                                     |                                                       | Create class<br>Class name (required)<br>กรอกชื่อห้องเรียนที่นี่ |                                      |         |                         |          |                  |    |
| ~ 🗅                                                                 | ~ 🗅                                                   | Section                                                          |                                      |         | ~ 🗅                     |          |                  |    |
| สวัสด์การชุมชน                                                      |                                                       | Subject                                                          |                                      |         |                         |          |                  |    |
|                                                                     |                                                       | Room                                                             | Carcel Cre                           | eate    |                         |          |                  |    |
| ~ 0                                                                 |                                                       |                                                                  |                                      |         |                         |          |                  |    |
|                                                                     |                                                       |                                                                  |                                      |         |                         |          |                  |    |
| 0                                                                   |                                                       |                                                                  |                                      |         |                         |          |                  |    |
| Type here to search                                                 | # 💽 🗖 🔒 🖻                                             |                                                                  |                                      |         |                         | ^도↔ 1w z | 10:18<br>/1/2564 | ŧ, |